### 1. 技能教習予約

ID:教習生番号 PW:和暦の生年月日(例平成7年7月7日生まれの方は、070707) 認証コード:kas6211

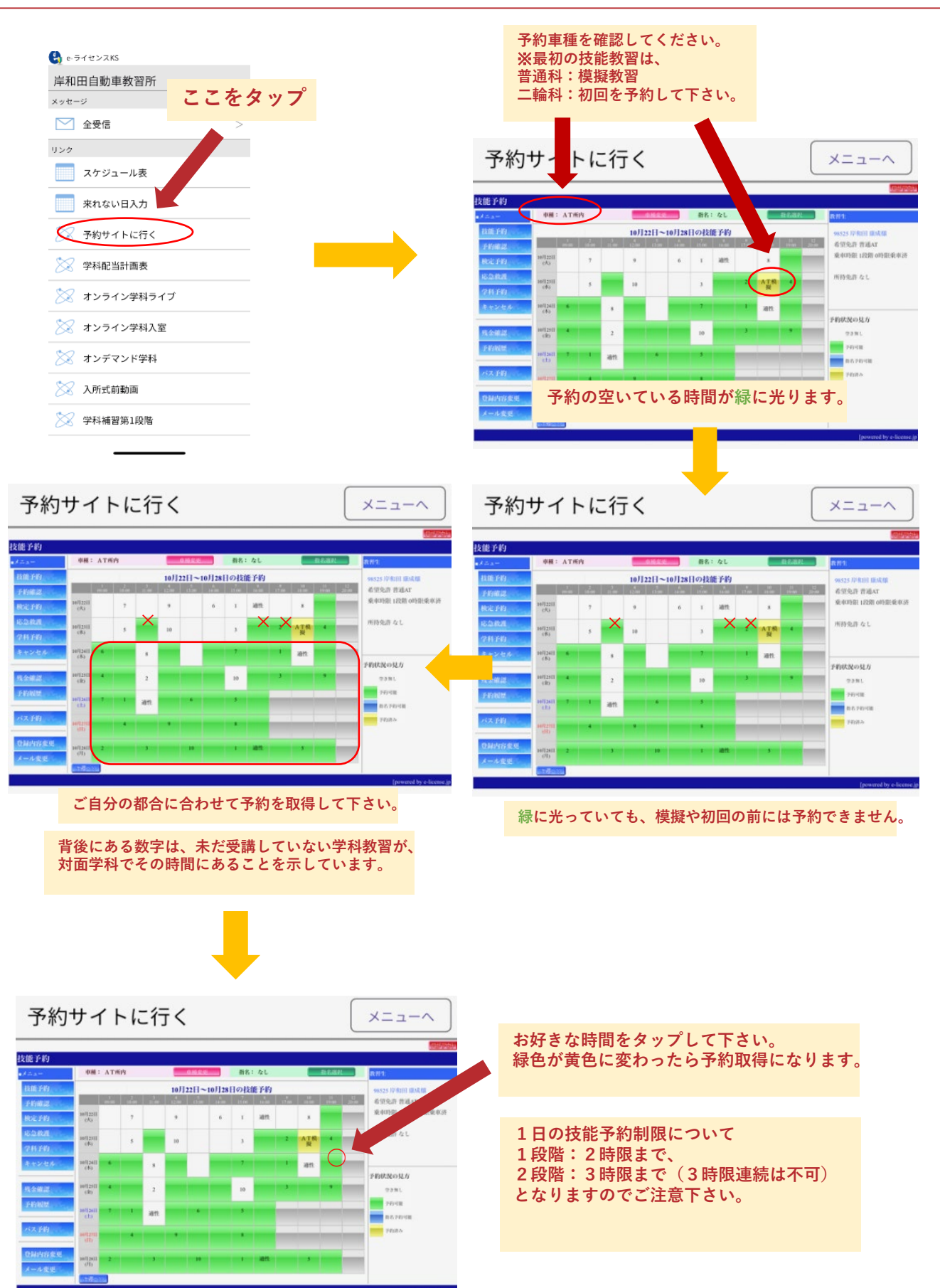

#### 2.キャンセル方法

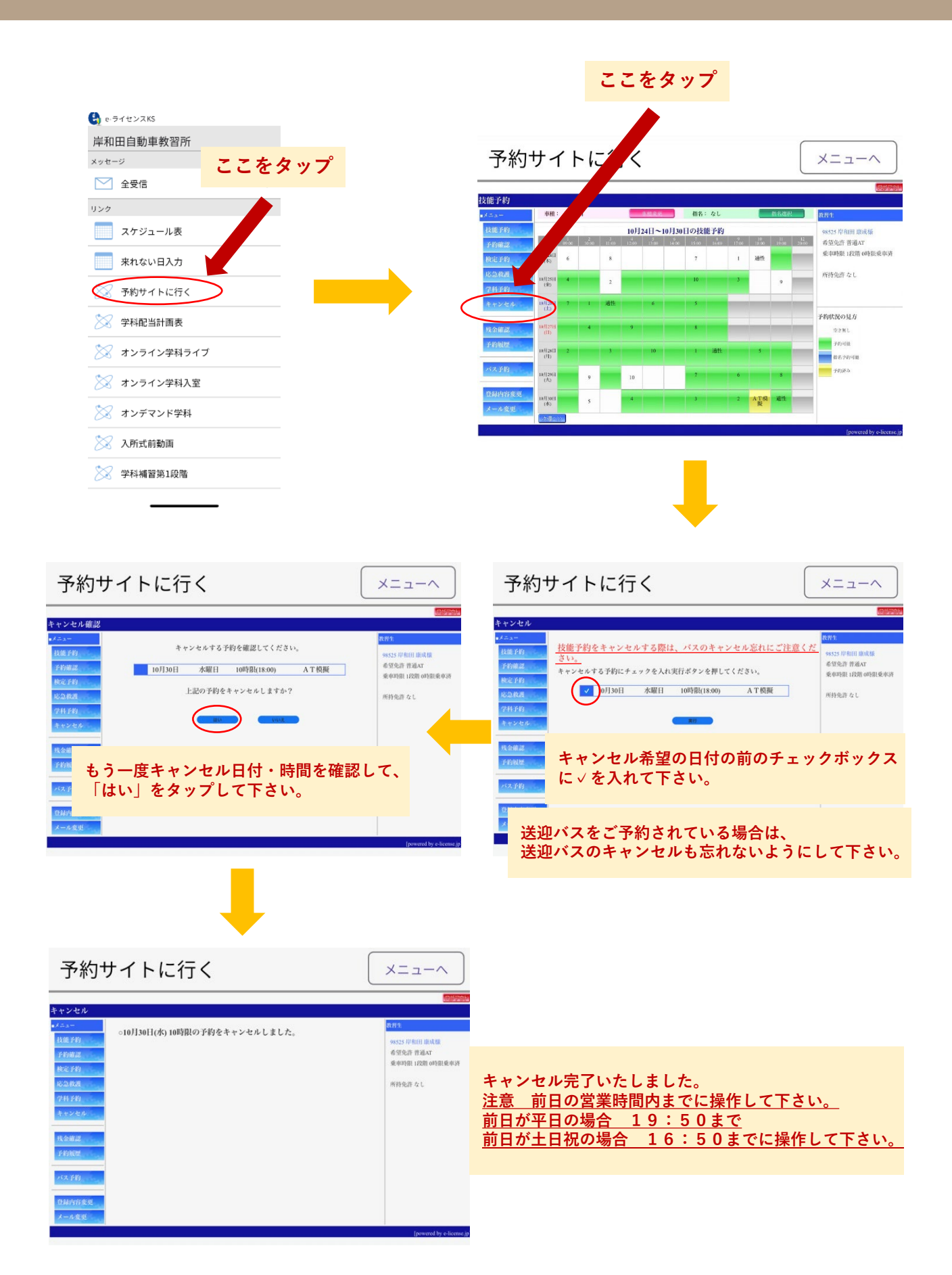

#### 3.来れない日入力(スケジュールコースの方用)

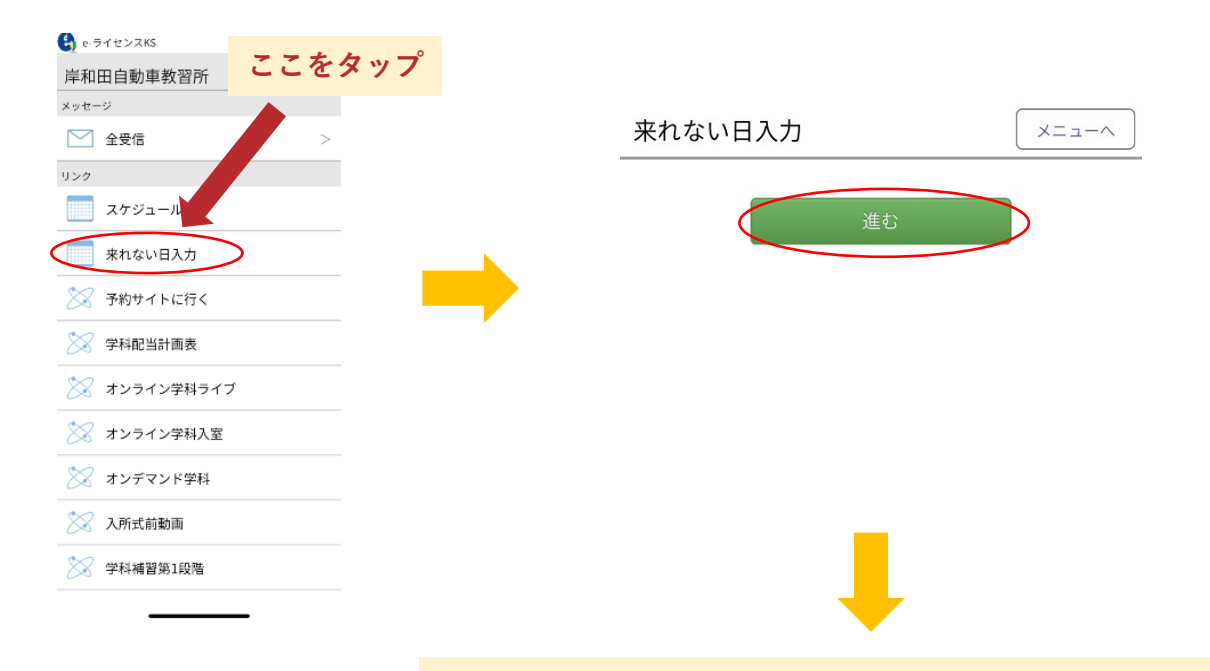

# 来れない日入、「仮登録」をタップして下さい。 この画面から移動する場合も「仮登録」をタップして下さい。

|            | 70            |                          | 王          |            |        | 仮登録   |             |          |            |          |             |         |       |    |
|------------|---------------|--------------------------|------------|------------|--------|-------|-------------|----------|------------|----------|-------------|---------|-------|----|
|            | R.01 :        | 未れない登                    | 眼可能 📕      | 来れない登録     | 27 - E | 親予約あり |             | s.       |            |          |             |         |       |    |
|            | 列指定           |                          |            |            |        |       |             |          |            |          | 10          |         | 12    |    |
| HBE        |               | 09:00                    | 10:00      | 11:00      | 12:00  | 13.00 | 14:00       | 15:00    | 16:00      | 17:00    | 18.00       | 19:00   | 20:00 |    |
| 0          | 10月22日<br>(火) | 2-6                      | 7          | 2-14       | 9      |       | 6           | 1        | 潮性         | 2-5      | 8           | 2-16    |       |    |
| 0          | 10月23日<br>(水) | 2-7                      | 5          | 2-11       | 10     |       | 2-9         | 3        | 2-8        | 2<br>2-2 | 2-3<br>2-10 | 4<br>24 |       |    |
| 0          | 10月24日<br>(木) |                          |            | Jul. 1 × 7 |        |       |             | 7        | 2-14       | 1        | 88          | 2-12    |       |    |
| 0          | 10月25日<br>(館) | (1)                      | L、週        | 性か人        | 、所日(   | こなり   | ます。         | 10       | 2-10       | 3<br>2-2 | 2-3<br>2-6  | 9<br>24 |       |    |
| 0          | 10月26日<br>(土) | - * <b>(</b>             |            | 湖田         | 27     | 6     | 2-2<br>2-12 | 5<br>2-3 | 24<br>2-11 |          |             |         |       |    |
| 0          | 108 27 6      | 1 million and the second |            |            |        |       |             | 1        |            |          |             |         | 6     |    |
|            | 2教            | 習所に                      | :来れな       | ない日        | 付、叚    | 間を破   | 確認し         | てタッ      | プする        | ると緑      | 色が赤         | 色に変     | ぞわりま  | す。 |
| 0          | (門)           |                          |            |            |        |       |             |          |            | 2-8      | 2-3         | 2.7     |       |    |
| 0          | 10月29日        | 2-10                     | 9          | 2-11       | 10     |       | 2-14        | 7        | 2-12       | 6        | 2-3         |         | -     |    |
| $\bigcirc$ | ③終 <br>赤色(    | 日来れて                     | ない日<br>します |            | 目付の    | 前のチ   | - エック       | ウボッ      | クスに        | : √ を)   | 入れま         | すと、     | 全ての   | 持間 |

⑤来れない日入力を完了された時は、受付スタッフまでお越し下さい。 ご自宅等で入力された場合は、お手数ですが教習所までお電話下さい。 TEL 072-439-1441

## 4.効果測定の予約

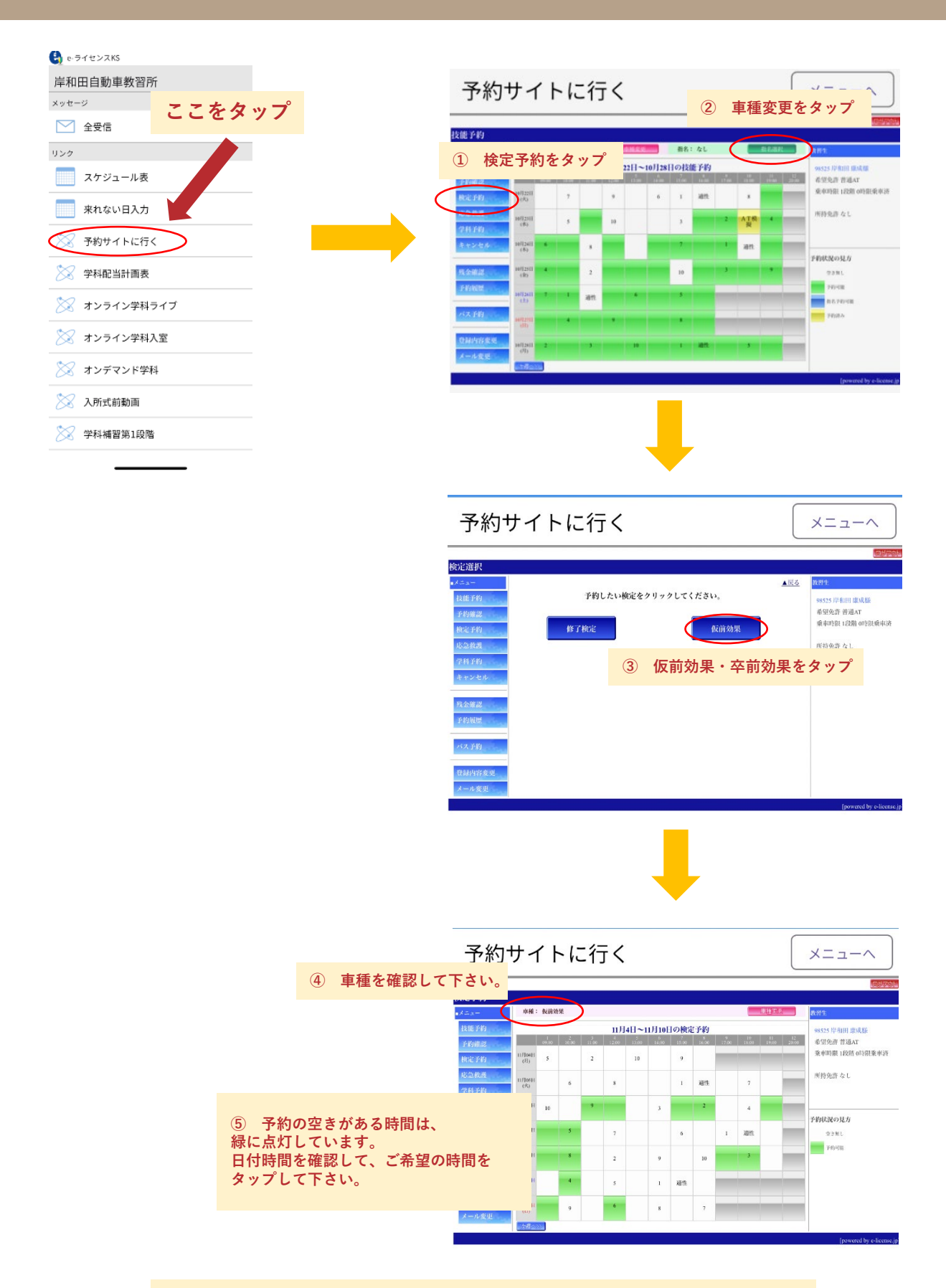

効果測定も技能教習同様、当日キャンセルの対象となります。 自信がない場合等は、前日の営業時間内までにキャンセルして下さい。

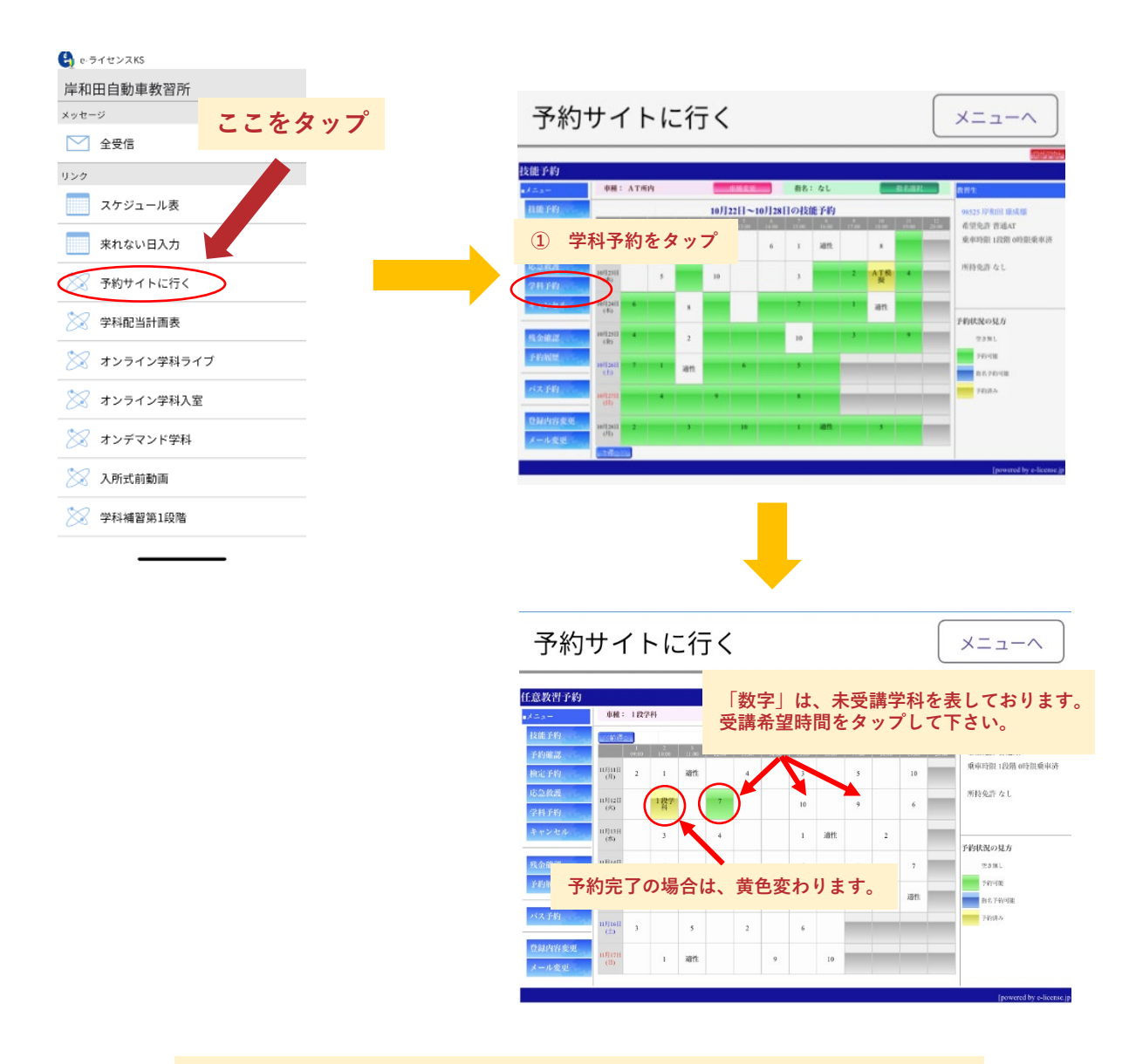

キャンセルする場合は、技能教習キャンセル(2.キャンセル方法)と 同様の操作になります。

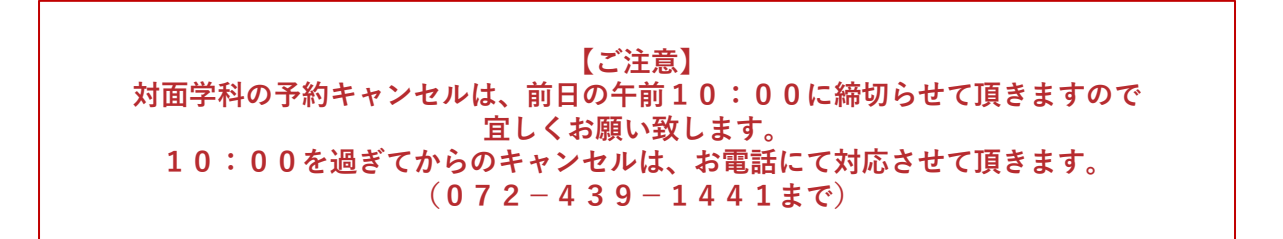